## SPA525G/SPA525G2 IP电话上的状态消息

## 目标

本文档介绍检查SPA525G和SPA525G2 IP电话上的状态消息的过程。这些消息有助于排除故障。

## 适用设备

·SPA 525G · SPA 525G2

## VPN 配置.

步骤1.按电话上的Setup(设置)按钮。系统将显示"信息和设置"菜单。

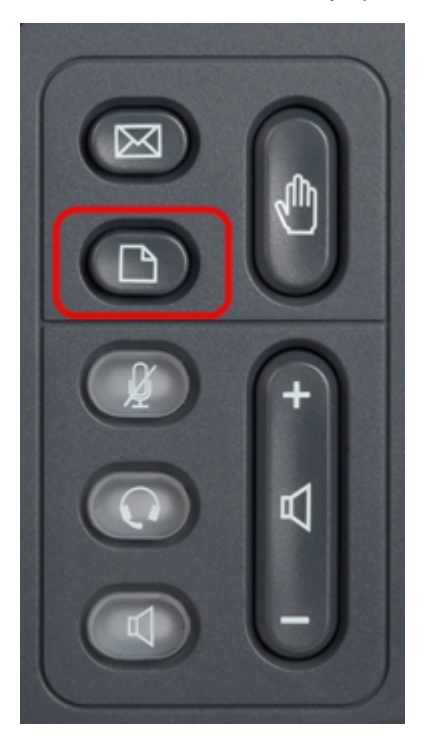

| 01/04/12 01:39p |                       | Angela Martin |
|-----------------|-----------------------|---------------|
|                 |                       |               |
| 1               | Call History          |               |
| 2               | Directories           |               |
| 3               | Network Configuration |               |
| 4               | User Preferences      |               |
| 5               | Status                |               |
| 6               | CME Services          | ×             |
|                 | LAB                   |               |
|                 | Select                | Exit          |

步骤2.使用导航键并向下滚动到Status。按选择软键。系统将显示"状态"菜单。

| 01/04/12 01:39p 📕<br>Status |                    | Angela Martin 📨 |  |
|-----------------------------|--------------------|-----------------|--|
|                             |                    |                 |  |
| 2                           | Network Status     |                 |  |
| 3                           | Peripheral Status  |                 |  |
| 4                           | Status Messages    |                 |  |
| 5                           | Network Statistics |                 |  |
| 6                           | VPN Status         | ×               |  |
|                             | LAB                |                 |  |
|                             | Select             | Back            |  |

步骤3.使用导航键,向下滚动到上一步中输入的"状态"菜单中的"状态"消息。按选择**软**键。系 统将显示*"状态消*息"菜单。

| 01/04/12 01:39p 🛁              | Angela Martin |   |
|--------------------------------|---------------|---|
| Status Messages                |               |   |
| Upg same image spa525g-7-4-8.B |               |   |
| Got SEP405539A2A016.cnf.xml    |               |   |
|                                |               |   |
|                                |               |   |
|                                |               | × |
| LAB                            |               |   |
|                                | Back          |   |

目前,由于SPA525G/SPA525G2上没有活动,因此它显示了启动后执行的第一个活动;从统 一通信设备获取固件。"Got SEP405539A2A2A016.cnf.xml"是它从统一通信设备获取的文件 。当需要进行任何故障排除时,这些消息可作为调试跟踪提供帮助。

按"Back(后退)"软键返回到上一个"Status(状态)"菜单。